## HOW TO UPDATE YOUR PERSONAL INFORMATION IN WORKDAY

The Process: This job aid provides users step-by-step instructions on how to update their personal information on Workday.

### **Options:**

- Computer/Browser:
  - Begin with the <u>Update Personal Information via Computer</u> instructions
  - Or, from Workday Assistant, search for what you need to change (i.e., change my phone number) and follow along
- Workday Mobile App:
  - Begin on Page 2 with the Update Personal Information via the Workday App instructions

### **Update Personal Information via Computer**

1. From the Home Page select the Personal Information link in "Your Top Apps"

| Awaiting Your Action |                           |                           |   | Quick Tasks           |
|----------------------|---------------------------|---------------------------|---|-----------------------|
|                      | You're all caught up or   | n your inbox items.       |   | My Payslips           |
|                      |                           |                           |   | My Tax Documents      |
| Timely Suggestions   |                           |                           |   | Withholding Elections |
| Here                 | 's where you'll get updat | tes on your active items. |   |                       |
|                      |                           |                           |   | Your Top Apps         |
| Recommended for You  |                           |                           | _ | Personal Information  |
|                      |                           |                           |   | Directory             |
|                      |                           |                           |   |                       |

2. After selecting Personal information, you will have access to change or view your information

| Change               | View            |
|----------------------|-----------------|
| Contact Information  | About Me        |
| Personal Information | Addresses       |
| Emergency Contacts   | Email Addresses |
| Photo                | Address Changes |
| Legal Name           | Name            |
| Preferred Name       | More (2)        |

### HOW TO UPDATE YOUR PERSONAL INFORMATION IN WORKDAY

- a. Select the option that needs to be updated
  - i. For SSN changes, reference the How to Update Your SSN in Workday job aid

| Change |                      |                                       |
|--------|----------------------|---------------------------------------|
|        | Contact Information  | Address, Phone, Email                 |
|        | Personal Information | Gender, Date of Birth, Marital Status |
|        | Emergency Contacts   |                                       |
|        | Photo                |                                       |
|        | Legal Name           |                                       |
|        | Preferred Name       |                                       |

- 3. Select the icon for each field you would like to update. Once finishing the field, select to save your changes, you will also have an option to undo
- 4. Once you make all your changes click "Submit" at the bottom of the screen

# Update Personal Information via the Workday App

- 1. When signed into your account on the Workday App, tap your profile picture (cloud bubble if you do not have a photo) in the upper right corner, and select "View Profile" at the top of your screen
- 2. Select the option that needs to be updated (you may need to select "More" to see all the options).
  - a. Personal Information: Gender, Date of Birth, Name, Marital Status
    - i. For SSN changes, please reference the How to Update Your SSN in Workday job aid
  - b. Contact Information: Address, Phone, Email, Emergency Contacts
- 3. Select "Edit" if presented
- 4. Select the icon for each field you would like to update. Once finishing the field, select changes, you will also have an option to undo
- 5. Once you make all your changes click "Submit" at the bottom of the screen

to save your